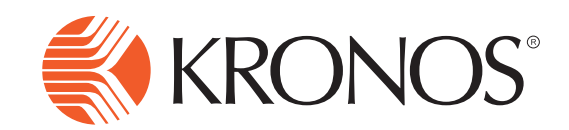

## **Employee Time Off Request**

#### **Time Off Request using the Navigator**

- 1 Select **My Calendar** from your related items. This will make your **My Calendar** become your primary workspace.
- 2 Click **Request Time Off** that is located at the top center of the **My Calendar** workspace.
- 3 Click the drop-down arrow by **Type** to choose the type of leave that you are requesting.
- 4 Choose the **Start Date** and **End Date** for the leave request. If you are taking time off in hours, half day or just one full day, the start date and end date will be the same.
- 5 Choose the **Duration**. The options will be Full Day, Half Day or Hours.
- 6 If choosing a duration of **Hours**, you will then need to enter a **Start Time** and **Length**. The start time will be the time that you are ending work. The length will be the number of hours or minutes that you need to take off. <u>Note: If you are choosing a full day or half day then you will skip this step</u>.
  - Click **Submit**. This will submit your time off request to your Supervisor for approval.

#### Additional Notes:

- You can press **Add another time-off period** that is located under the Start Date and End Date section and request other days off. However, if you use this feature, you must be requesting the same type of leave off.
- If your **Start Date** and **End Date** go through a weekend, i.e. Friday through Monday time off request, you will need to choose a start date and end date of Friday and then add another time-off period and choose a start date and end date of Monday. If you choose Friday as the start date and Monday as the end date, you will be charged days for Saturday and Sunday.

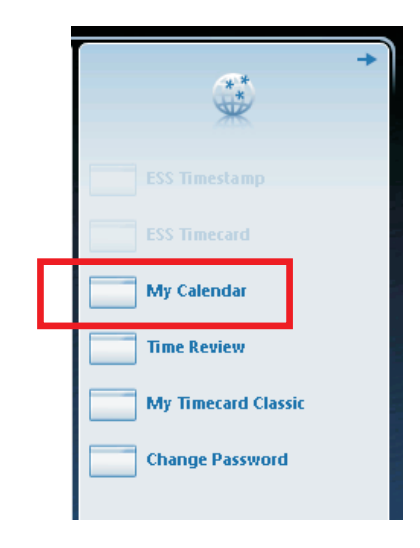

| vequest mile on    |                              |   |            |
|--------------------|------------------------------|---|------------|
| Туре               | Administrative Leave 8hr     |   |            |
|                    | Administrative Leave 8hr     |   |            |
| Start date         | Annual Leave 8hr             |   | Start time |
| X 2/08/2014        | Comp Time 8hr                | • |            |
| + Add another time | Jury Duty 8hr                |   |            |
| Accruals on        | On the Job Injury 8hr        |   |            |
| Accrual            | Personal 8hr                 |   |            |
| Annual Leave 8hr   | Professional Development 8hr |   |            |
| Personal 8hr       | Regular 8hr                  |   |            |
| Sick 8hr           | Sick 8hr                     |   |            |
| Sick Bank 8hr      | Sick Bank 8hr                |   |            |
|                    | Subpeona-Court 8hr           |   |            |
|                    | Unpaid 8hr                   |   |            |
| Notes (Optional)   |                              |   |            |

| Request Time Off       |            |                  |          |           |            |        | ×     |
|------------------------|------------|------------------|----------|-----------|------------|--------|-------|
| Туре                   | 1-Persona  | L-Personal 7.5hr |          | .5hr      |            |        |       |
| Start date             | End date   |                  | Duration |           | Start time | Length |       |
| X 10/20/2012           | 10/20,     | 2012             |          | Full day  | •          |        |       |
| + Add another time-    | off period |                  |          |           |            |        |       |
| Accruals on 10/20/2012 |            |                  |          |           |            |        |       |
| Accrual                |            |                  |          | Balance   |            |        |       |
| Personal 7.5hr         |            |                  | 5.0 Day  |           |            |        |       |
| Sick 7.5hr             | Sick 7.5hr |                  |          | 100.5 Day |            |        |       |
| Sick Bank 7.5hr        |            |                  |          | 5.0 Day   |            |        |       |
| Vacation 7.5hr         |            |                  |          | 9.53 Day  |            |        |       |
|                        |            |                  |          |           |            |        |       |
| Notes (Optional)       |            |                  |          |           |            |        |       |
|                        |            |                  |          |           |            |        |       |
|                        |            | [                | )raft    | Subr      | nit        | c      | ancel |

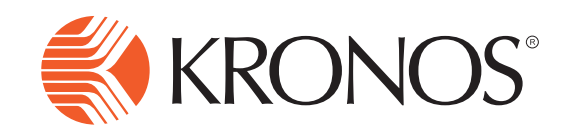

## Time Off Request using the InTouch

1

Press the Time-off Request soft key.

- 2 Swipe your **Badge** <u>or</u> enter your badge **ID number** and **Scan Finger**.
- 3 Select the **leave type** that you are requesting. Use the arrows to scroll up and down.
- 4 Select **Submit Request** if you are making a new request. Select **Cancel Request** if you have already submitted a request and wish to cancel.
- 5 Choose the **Start Date** and **End Date** for the leave request. If you are taking time off in hours, half day or just one full day, the start date and end date will be the same. Once you choose the two dates, click **Continue**.
- 6 Select the **Duration** of the request; Full Day, Half Day or Hours.
- 7 Select the **Start Time** of your request. The start time should reflect the time that the leave begins.
- 8 Select the **Length** of the request. The length will be the amount of time that you are requesting, i.e. 1:00 for 1 hour.

### 9 Click Submit.

| Start Date | 9/20/2012   |        |
|------------|-------------|--------|
| End Date   | 9/21/2012   | 1      |
| Duration   | O Full day  |        |
| Start Time | 7:30AM      |        |
| Length     | 1:00        | *      |
| Back       | Add Another | Submit |

# **Employee Time Off Request**

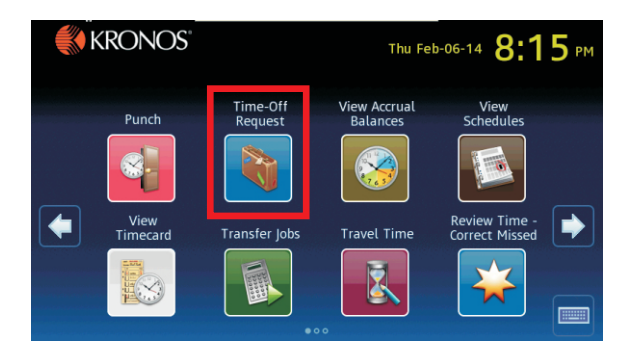

|                 | Select Request                       |   |
|-----------------|--------------------------------------|---|
|                 | 0<br>O-Sick                          |   |
|                 | 1<br>1-Personal                      |   |
|                 | 2<br>2-Vacation                      |   |
|                 | 3<br>3-Comp Time                     | ▼ |
|                 | 4                                    |   |
|                 |                                      |   |
| Request Time Of | f - JOHNSTON, LAURA<br>Select Action |   |

| Select Action       |   |
|---------------------|---|
| 0<br>Submit request |   |
| ĩ<br>Cancel request |   |
|                     |   |
|                     | - |
|                     |   |

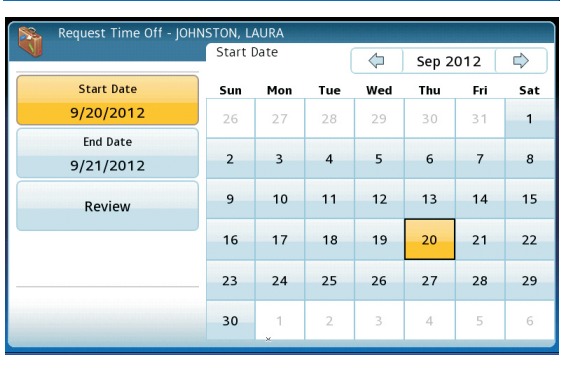

| Request Time Off - JOHN | ISTON, LAURA  |   |
|-------------------------|---------------|---|
|                         | Duration      |   |
| Start Date<br>9/20/2012 | O<br>Full day |   |
| End Date<br>9/21/2012   | 1<br>Half day |   |
| Duration                | 2<br>Hours    | Ŧ |
| Start Time<br>3:45PM    | ×             |   |
| + +                     |               |   |